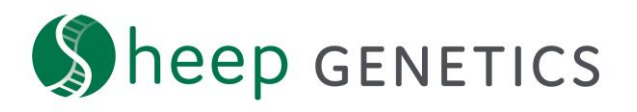

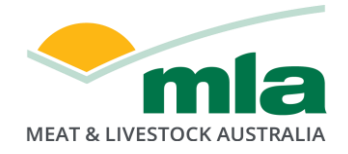

## Sheep Genetics Search Tool How to Guide: Customising ASBVs

## A guide to customising ASBVs on the search site

For: ram breeders, ram buyers and service providers

You can customise ASBV columns. If you customise these when you are logged in, they will be saved for future browsing sessions.

## Key steps in setting your custom ASBVs:

1. Log in – check that you are logged in to your account

| Sheep GENETICS                                                     | Logged In User 온 |
|--------------------------------------------------------------------|------------------|
| I'm a ram buyer • , I want to search Merinos • & I'm interested in |                  |
| Wool production and surplus sheep sales 🔹 .                        |                  |
| Find individual animals or filter animals by criteria .            |                  |

- 2. Search the database
- 3. On the search results page click on "Customise ASBVs"

| Sheep genetics                                                                    | Logged In User 🖉                          |
|-----------------------------------------------------------------------------------|-------------------------------------------|
| I'm a ram buyer, I want to search Merinos & I'm interested in Wool production and | surplus sheep sales.                      |
| Filters PROGENY IN REFERENCE FLOCK                                                | SAVE SEARCH EDIT SEARCH                   |
| Viewing 20 of 543 animal results                                                  | Analysis: 21/07/2020 🕁 EXPORT             |
| Data<br>display ① Data view CUSTOMISE ASBVS                                       | Percentile ① TOP 1% - 20% · BOTTOM None · |
| ANIMALID ↓ MP+ () YWT () YCFW () ACFW ()                                          | YFD 🕥 YSS 🕞 YDCV 🕜 NLW 🤅                  |

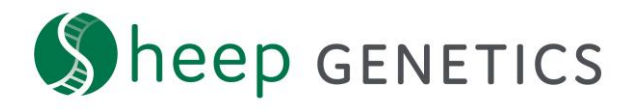

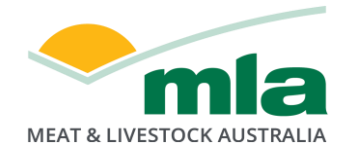

4. A box will open over the saved search

| 🌘 heep ge       |                      |               |           |                       |                |         |               |    |          |        |        |          |           |     |      |  | × |
|-----------------|----------------------|---------------|-----------|-----------------------|----------------|---------|---------------|----|----------|--------|--------|----------|-----------|-----|------|--|---|
| I'm a ram buyer | Customise            | your As       | SBVs      | , index and           | data dis       | splay   | y             |    | luershor | n colo | € RES  | ET TO DI | EFAULT AS | BVS |      |  |   |
| Filters PROG    | A maximum of 12 colo | ımns can be : | elected.  | Click the 'X' to remo | ve the ASBV or | Index f | from a column |    |          |        |        |          |           |     | 11 8 |  |   |
|                 | Column 1             | Colum         | 12        | Column 3              | Column         | 4       | Column        | 15 | Colum    | n 6    | Colum  | nn 7     | Colum     | 18  |      |  |   |
| Viewing 20 o    | MP+ 😣                | У₩Т           | 8         | YCFW 😣                | ACFW           | 8       | YFD           | 8  | YSS      | 8      | YDCV   | 8        | NLW       | 8   |      |  |   |
| Data            | These columns will a | opear as you  | scroll to | the right             |                |         |               |    |          |        |        |          |           |     |      |  |   |
| display         | Column 9             | Column        | 10        | Column 11             | Column         | 12      |               |    |          |        |        |          |           |     | ne   |  |   |
| ANIMAL ID       | EBWR 😣               | POLL          | 8         |                       |                |         |               |    |          |        |        |          |           |     | 2    |  |   |
| WOODYARRU       | ASBV OR INDEX        |               |           |                       |                |         |               |    |          |        |        |          |           |     |      |  |   |
| GENOMICS        | Search for A         | SBV or Ind    | ex        |                       |                |         |               |    | ~        |        |        |          |           |     |      |  |   |
|                 |                      |               |           |                       |                |         |               |    |          |        |        |          |           |     |      |  |   |
| CENTRE PLUS     |                      |               |           |                       |                |         |               |    |          |        |        |          |           |     | D    |  |   |
| BEROMIUS RE     |                      |               |           |                       |                |         |               |    |          |        |        |          |           |     |      |  |   |
|                 |                      |               |           |                       |                |         |               |    |          |        |        |          |           |     |      |  |   |
| GENOMICS RE     |                      |               |           |                       |                |         |               |    | (        | CA     | NCEL   |          | SAVE      |     |      |  |   |
|                 |                      | 101.01        |           |                       | 101.0%         |         | 101 203       |    |          |        | 101.04 |          | 101 203   |     |      |  |   |

5. Up to 12 ASBVs can be selected. Once included ASBVs cannot be re-ordered. We recommend deleting out all the traits and adding them in the order you want. If you are logged in, you only need to do this once.

|                            |                |               |                                       |                |               |                |              |              |           | × |
|----------------------------|----------------|---------------|---------------------------------------|----------------|---------------|----------------|--------------|--------------|-----------|---|
| I'm a ram buyen            | Lwont to coope | h Maninas & P | m interacted                          | in Wool needuu | ation and sum | alue choon cal | 20           |              |           |   |
| Filters PROG               | Customise      | your ASBVs    | , index and<br>Click the 'X' to remov | data display   | rom a column. |                | ← RESET TO D | EFAULT ASBVS | IT SEARCH |   |
| Viewing 20 o               | Column 1       | Column 2      | Column 3                              | Column 4       | Column 5      | Column 6       | Column 7     | Column 8     | EXPORT    |   |
| Data<br>display 🛈 🗍        | ASBV OR INDEX  | SBV or Index  |                                       |                |               | •              |              |              | 18 V      |   |
| ANIMAL ID                  |                |               |                                       |                |               |                |              |              |           |   |
|                            |                |               |                                       |                |               |                |              |              |           |   |
| CENTRE PLUS<br>GENOMICS RE |                |               |                                       |                |               |                |              |              |           |   |
|                            |                |               |                                       |                |               | C              | ANCEL        | SAVE         |           |   |

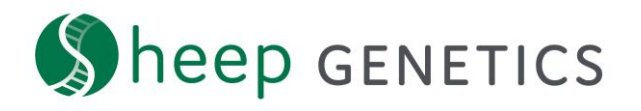

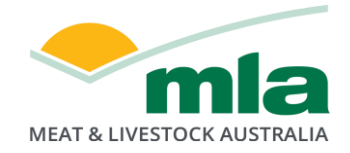

6. You can search for ASBVs using their written name or their abbreviation

|                                |                                          |                 |                        |             |                            |                |              |              |           | × |
|--------------------------------|------------------------------------------|-----------------|------------------------|-------------|----------------------------|----------------|--------------|--------------|-----------|---|
| I'm a ram buy<br>Filters PROG  | Customise                                | your ASBVs      | , index and            | data displa | y                          | nlue choop eal | € RESET TO D | EFAULT ASBVS | IT SEARCH |   |
| Viewing 20 o                   | A maximum of 12 col<br>Column 1<br>MP+ 🛛 | Column 2<br>DP+ | Click the 'X' to remov | column 4    | from a column.<br>Column 5 | Column 6       | Column 7     | Column 8     | EXPORT    |   |
| Data<br>display ③<br>ANIMAL ID | ASBV OR INDER                            | of Lambs Weaned | i (NLW)                |             |                            | Ŷ              |              |              | 18 V      |   |
| WOODYARRU<br>(genomics)(rd)    | Yearling                                 | Number of Lamb  | s Weaned (YNLW         | )           |                            |                |              |              |           |   |
| CENTRE PLUS                    |                                          |                 |                        |             |                            |                |              |              |           |   |
|                                |                                          |                 |                        | 101-012     |                            |                | CANCEL       | SAVE         |           |   |

7. You can reset to the default ASBVs for that analysis by clicking on "reset to default ASBVs"

| Customise your ASBVs, index and data display<br>Anatimum of 12 columns can be selected. Click the 't to remove the ASBV or Index from a column.                                                                                                    |                 |               |                 |               |                 |               |          |             |         |           |       |              |              |        | × |
|----------------------------------------------------------------------------------------------------|-----------------|---------------|-----------------|---------------|-----------------|---------------|----------|-------------|---------|-----------|-------|--------------|--------------|--------|---|
| Customise your ASBVs, index and data display     A maximum of 12 columns can be selected. Click the 'X to remove the ASBV or Index from a column.     Column 1     Column 3   Column 4   Column 5     Column 1   Column 3   Column 4 Column 5 Column 6 Column 7 Column 8 Column 7 Column 7 Column | m buyen Twent t | o coorob      | Maninos         | 6 Um in       | topostad i      | n Wool n      | nochur   | tion and    | t ou po | lue choop | oplas |              |              |        |   |
| A maximum of 12 columns can be selected. Click the 'X to remove the ASBV or Index from a column 5 Column 6 Column 7 Column 8                                                                                                    | Custo           | omise y       | our ASE         | Vs, inc       | lex and         | data dis      | splay    | /           |         |           | ¢     | , RESET TO D | EFAULT ASBVS |        |   |
| Column 1 Column 2 Column 3 Column 4 Column 5 Column 7 Column 8<br>MP+ O P+ O VNT O VCFW O NLW O EBWR O                                                                                                    | A maximur       | m of 12 colum | ins can be sele | cted. Click t | he 'X' to remov | e the ASBV or | Index fr | om a columr | 1.      |           |       |              |              |        |   |
| ASBV OR INDEX<br>Search for ASBV or Index                                                                                                    | Colu            | ımn 1         | Column 2        | C             | olumn 3         | Column        | 4        | Colum       | n 5     | Column 6  | 3     | Column 7     | Column 8     |        |   |
| ASEV OR INDEX<br>Search for ASBV or Index                                                                                                    | MP+             | 8             | DP+             | 8 yv          | ит 😢            | YCFW          | 8        | NLW         | 8       | EBWR      | 8     |              |              | EXPORT |   |
| Search for ASBV or Index                                                                                                    | ASBV            | OR INDEX      |                 |               |                 |               |          |             |         |           |       |              |              |        |   |
| CANCEL SAVE                                                                                                    | Sear            | ch for ASE    | V or Index      |               |                 |               |          |             |         | ~         |       |              |              | ne 🗸   |   |
| CANCEL SAVE                                                                                                    |                 |               |                 |               |                 |               |          |             |         |           |       |              |              |        |   |
| CANCEL                                                                                                    |                 |               |                 |               |                 |               |          |             |         |           |       |              |              |        |   |
| CANCEL                                                                                                    |                 |               |                 |               |                 |               |          |             |         |           |       |              |              |        |   |
| CANCEL                                                                                                    |                 |               |                 |               |                 |               |          |             |         |           |       |              |              |        |   |
| CANCEL                                                                                                    |                 |               |                 |               |                 |               |          |             |         |           |       |              |              |        |   |
| CANCEL                                                                                                    |                 |               |                 |               |                 |               |          |             |         |           |       |              |              | þ      |   |
| CANCEL                                                                                                    |                 |               |                 |               |                 |               |          |             |         |           |       |              |              |        |   |
| CANCEL                                                                                                    |                 |               |                 |               |                 |               |          |             |         |           |       |              |              |        |   |
| CANCEL                                                                                                    |                 |               |                 |               |                 |               |          |             |         |           |       |              |              |        |   |
|                                                                                                    |                 |               |                 |               |                 |               |          |             |         |           | CAN   |              | SAVE         |        |   |
|                                                                                                    |                 | _             |                 |               |                 | 101 077       |          | 101 201     |         | 101 203   |       |              | 101 201      |        |   |

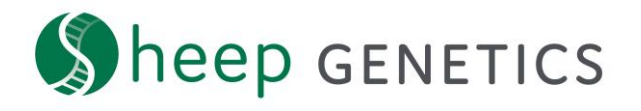

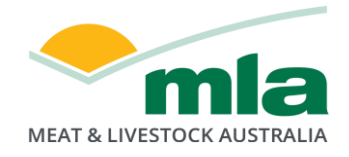

8. Once you have the custom ASBVs you desire click "Save". This will reload your search with your selected ASBVs in that order

|                          | NETICS              |                     |                          |                         |                |               |               | Lo            | gged In User 🙎   | × |
|--------------------------|---------------------|---------------------|--------------------------|-------------------------|----------------|---------------|---------------|---------------|------------------|---|
| I'm a ram buy            | I want to coope     | h Moninon Sr        | Itm interacted           | in ttroch neodu         | ation and our  | alus choon co | las           |               |                  |   |
|                          | Customise           | your ASBV           | s, index and             | data displa             | у              |               | G RESET TO    | DEFAULT ASBVS |                  |   |
| Filters PROGE            | A maximum of 12 col | umns can be selecte | d. Click the 'X' to remo | ive the ASBV or Index f | from a column. |               |               |               | IT SEARCH        |   |
|                          | Column 1            | Column 2            | Column 3                 | Column 4                | Column 5       | Column 6      | Column 7      | Column 8      |                  |   |
| Viewing 20 o             | MP+                 | DP+                 | YWT 😆                    | YCFW 😣                  | NLW 😣          | EBWR 🛛        |               |               | EXPORT           |   |
| Data O                   | ASBV OR INDEX       |                     |                          |                         |                |               |               |               | në 🗸             |   |
| display O                | Search for A        | SBV or Index        |                          |                         |                | ~             |               |               |                  |   |
| ANIMAL ID                |                     |                     |                          |                         |                |               |               |               |                  |   |
| WOODYARRU                |                     |                     |                          |                         |                |               |               |               |                  |   |
| GENOMICS RE              |                     |                     |                          |                         |                |               |               |               |                  |   |
|                          |                     |                     |                          |                         |                |               |               |               |                  |   |
|                          |                     |                     |                          |                         |                |               |               |               | D                |   |
|                          |                     |                     |                          |                         |                |               |               |               |                  |   |
|                          |                     |                     |                          |                         |                |               |               |               |                  |   |
| TALLAWONG<br>GENOMICS RE |                     |                     |                          |                         |                |               | CANCEL        | SAVE          |                  |   |
|                          |                     | - In th             |                          | - THE BA                | TOT AVA        |               |               |               |                  |   |
|                          |                     |                     |                          |                         |                |               |               |               |                  |   |
|                          |                     |                     |                          |                         |                |               |               |               |                  |   |
| 🏷 heep                   | GENETIC             |                     | па                       |                         |                |               |               |               | Logged In User 은 |   |
|                          |                     |                     |                          |                         |                |               |               |               |                  |   |
| I'm a ram bu             | yer, I want to      | o search Me         | erinos & I'm i           | nterested in            | Wool produc    | tion and su   | rplus sheep : | sales.        |                  |   |
| Filling Proc             |                     | FLOOK               |                          |                         |                |               |               | (             |                  |   |

| Filters PROGENY IN REFEREN  | NCE FLOCK       |              |       |                            |              | SAVE SEARCH           | ARCH |
|-----------------------------|-----------------|--------------|-------|----------------------------|--------------|-----------------------|------|
| Viewing 20 of 543 anin      | nal results     |              |       |                            | Analy        | rsis: 21/07/2020 🕁 EX | PORT |
| Data<br>display ① Data view | CUSTOMISE ASBVS | $\mathbf{)}$ |       | Percentile<br>highlights 🛈 | TOP 1% - 20% | ✓ BOTTOM None         | ~    |
| ANIMAL ID                   | ↓ MP+ ()        | DP+ (j)      | YWT 🕞 | YCFW 🕞                     | NLW (j)      | EBWR (j               |      |

The new search site allows you to customise your ASBV columns If you are logged in these customised ASBVs will be saved so you will see these every time you log into the site